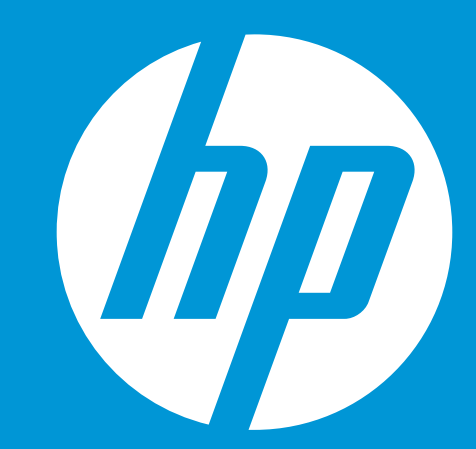

# HP WallArt Solution 3.0 HP WallArt in Store Design

February 2015

© Copyright 2014 Hewlett-Packard Development Company, L.P. The information contained herein is subject to change without notice.

## **Basic Concept**

### What is HP WallArt In-store design

Is a tool for Print Service Providers that will deliver multiple HP WallArt access points for retail buying experience in deco stores

Minimum scope, to manage a maximum of 10 shops by account. Biggest retailers needs a complete different solution

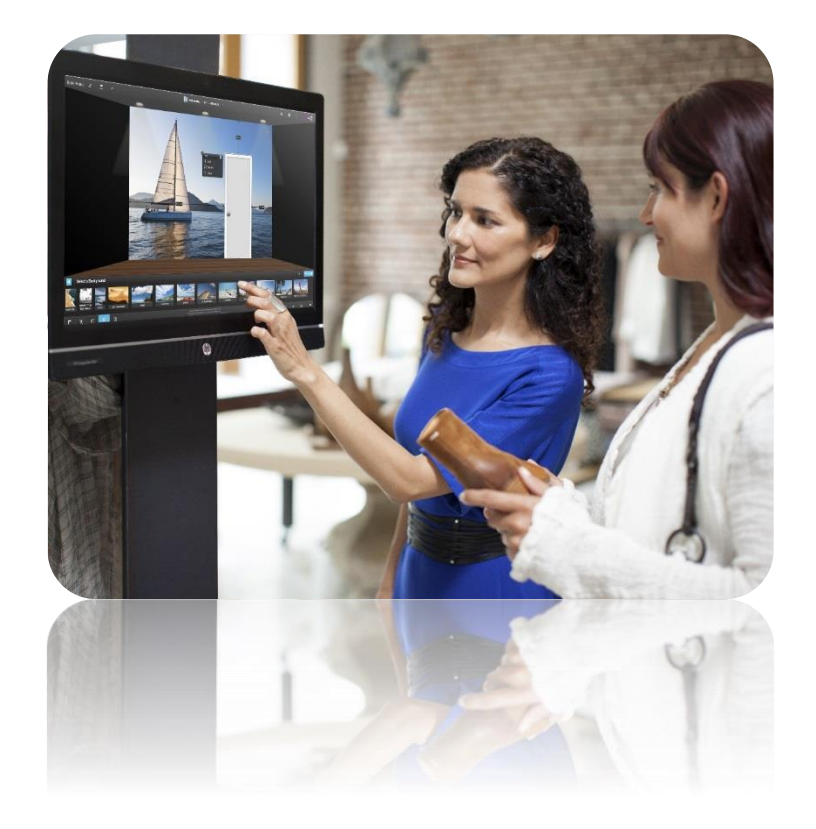

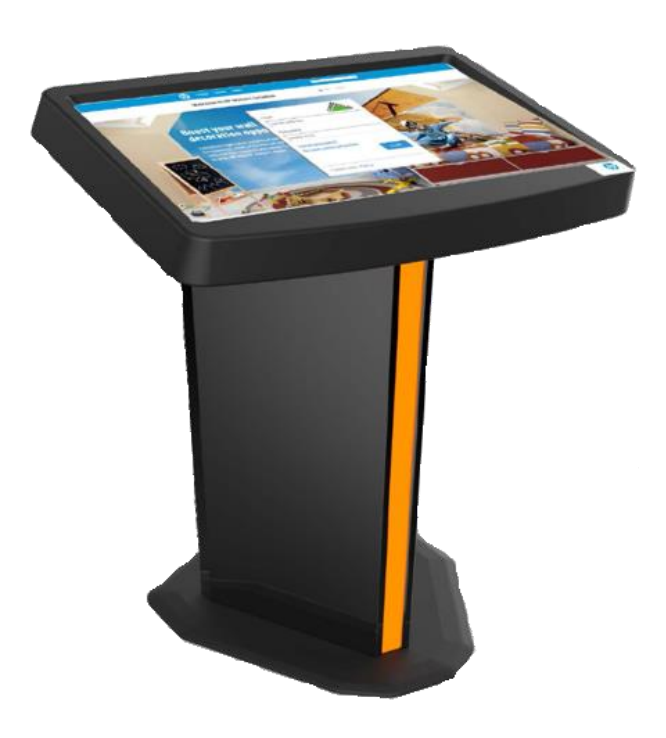

### What is HP WallArt In-store design

#### HP WallArt registered users can offer to small deco retailers

1) A new buying experience in deco stores, delivering access to digital design of wall applications

No retail stock needed, delivering goods in a record time

#### HOW?

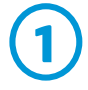

Retailer customized access to HP WallArt designer

Direct contact with PSP, who will receive all the store incoming jobs directly to HP WallArt dashboard

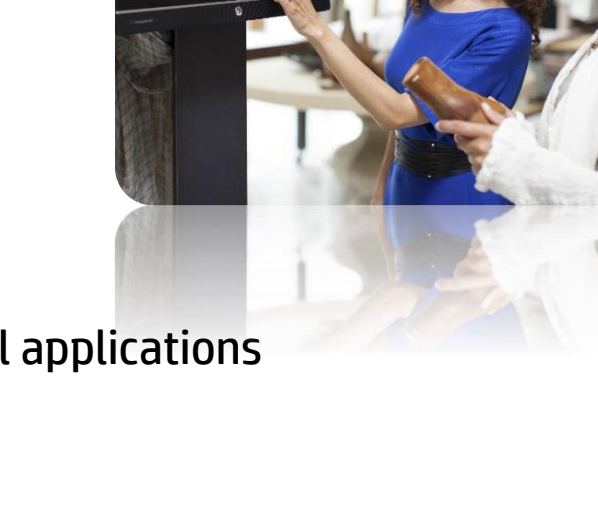

al 🗉 💴 💒 💓 🔜 🔜

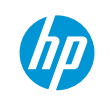

### **Retailers experience today**

February 2015

(IP)

© Copyright 2014 Hewlett-Packard Development Company, L.P. The information contained herein is subject to change without notice.

### **HP WallArt In-store design customized account**

Customized landing page for deco-stores

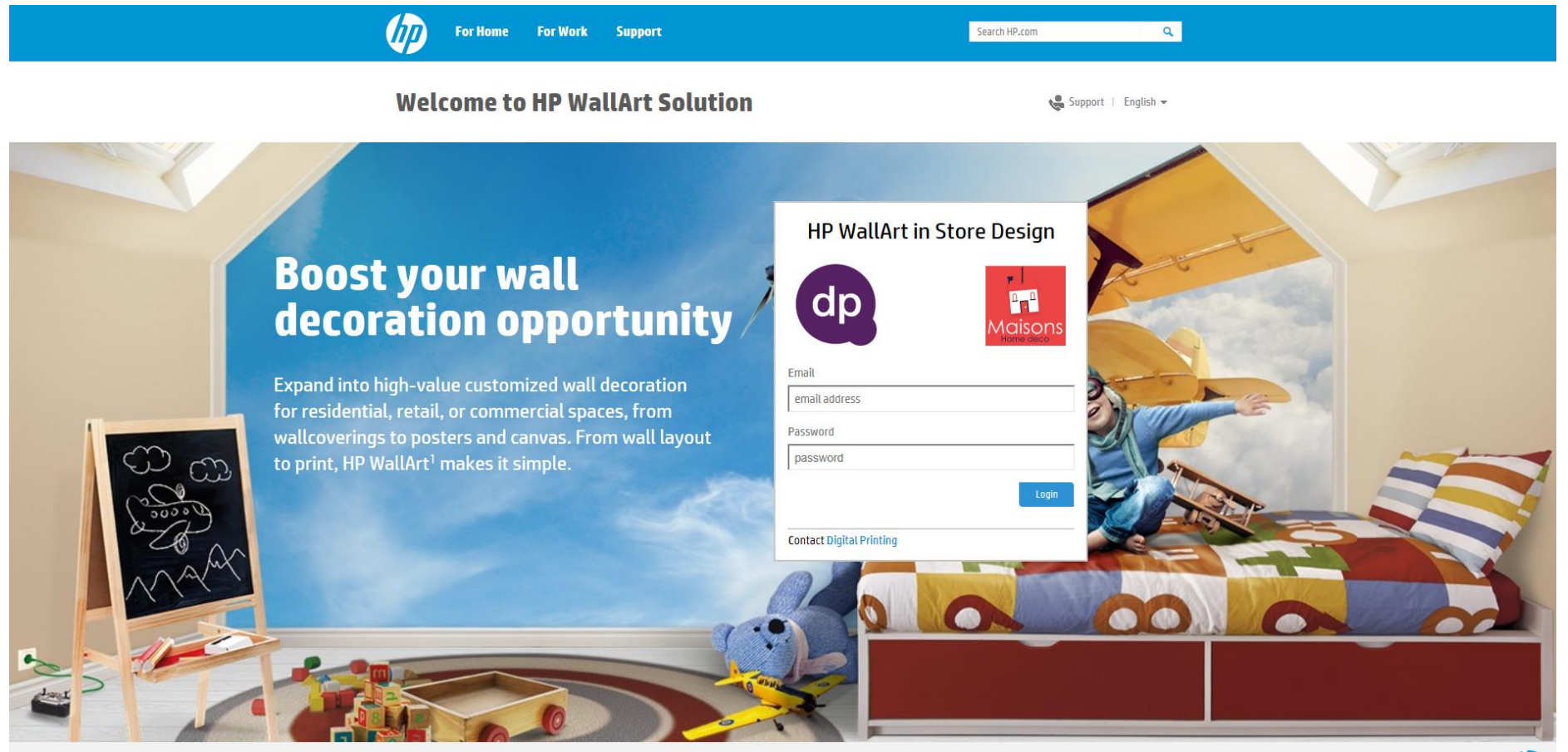

© Copyright 2015 Hewlett-Packard Development Company, L.P. The information contained herein is subject to change without notice.

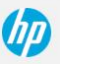

#### **HP WallArt In-store design dashboard**

Track all the incoming jobs from the access points established in the deco-stores

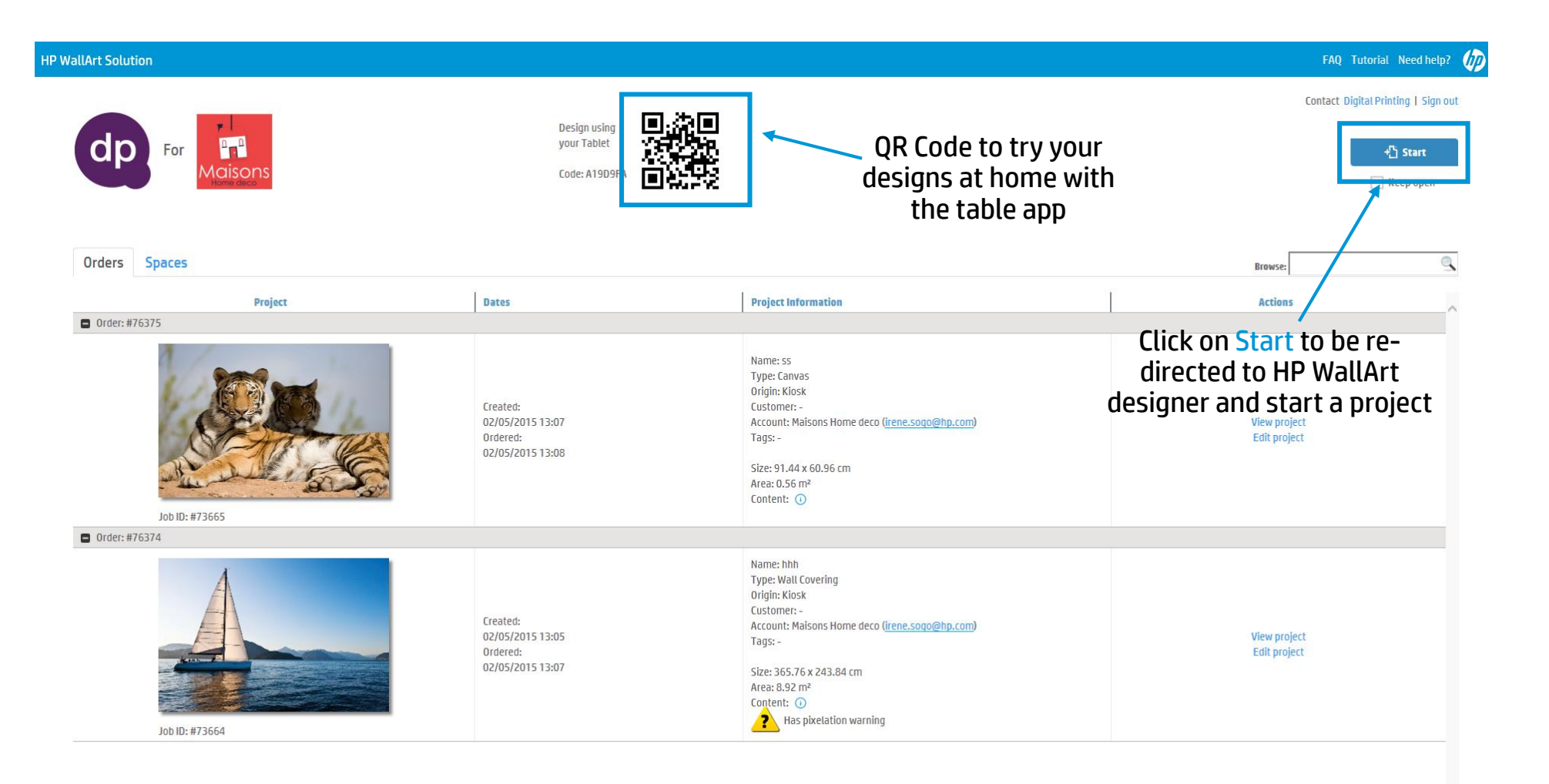

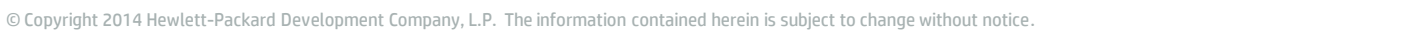

#### HP WallArt designer at access points in deco-store

At the deco-stores, this will be the HP WallArt Designer experience at the access points to create customized designs

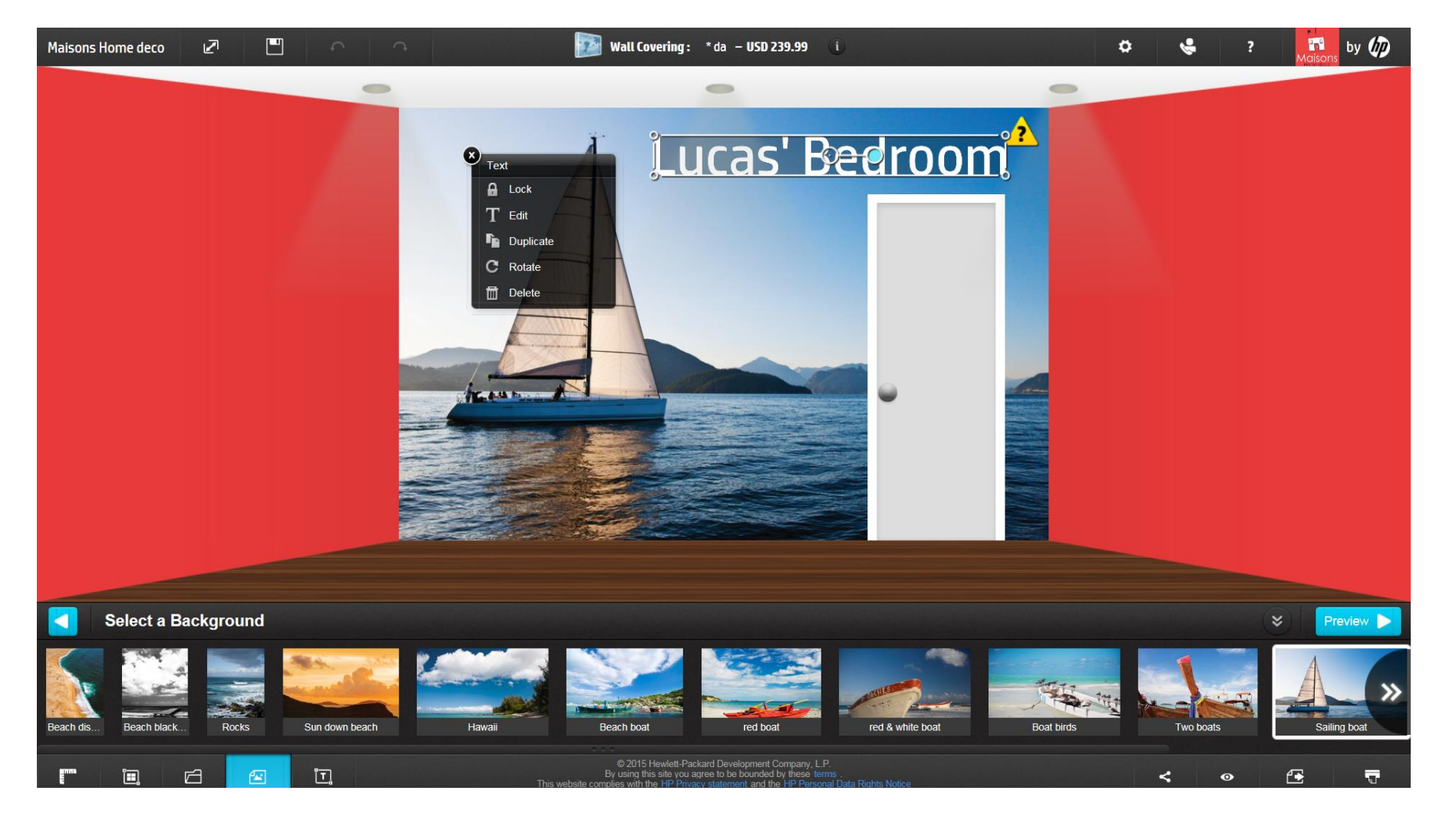

### Edit/modify your design anytime, anywhere

After creating a design from the deco-store access points, end user can receive an email to edit their design from home, using a PC or from the tablet app

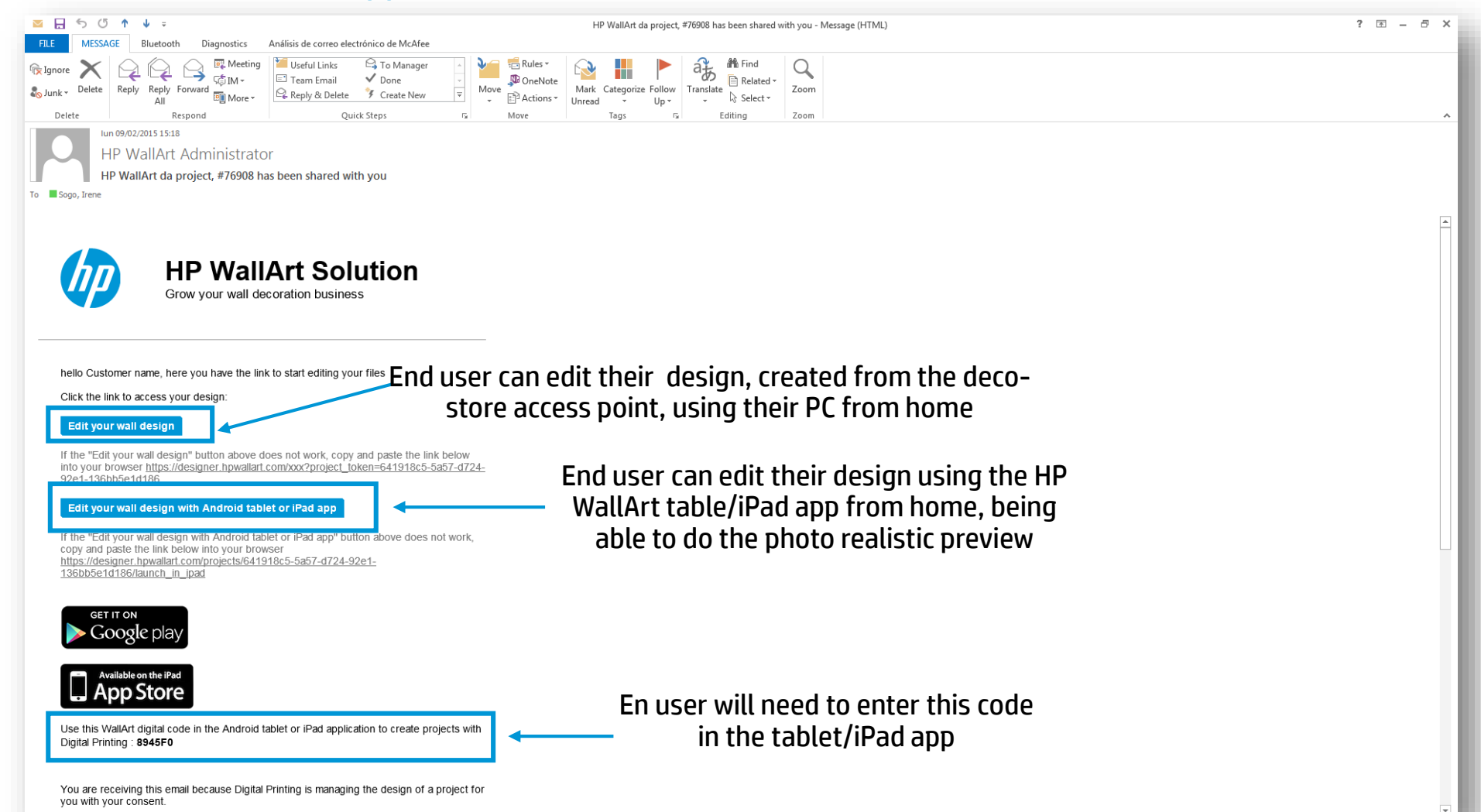

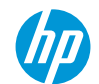

### **How It Works**

### HP WallArt In store design "How it works today"

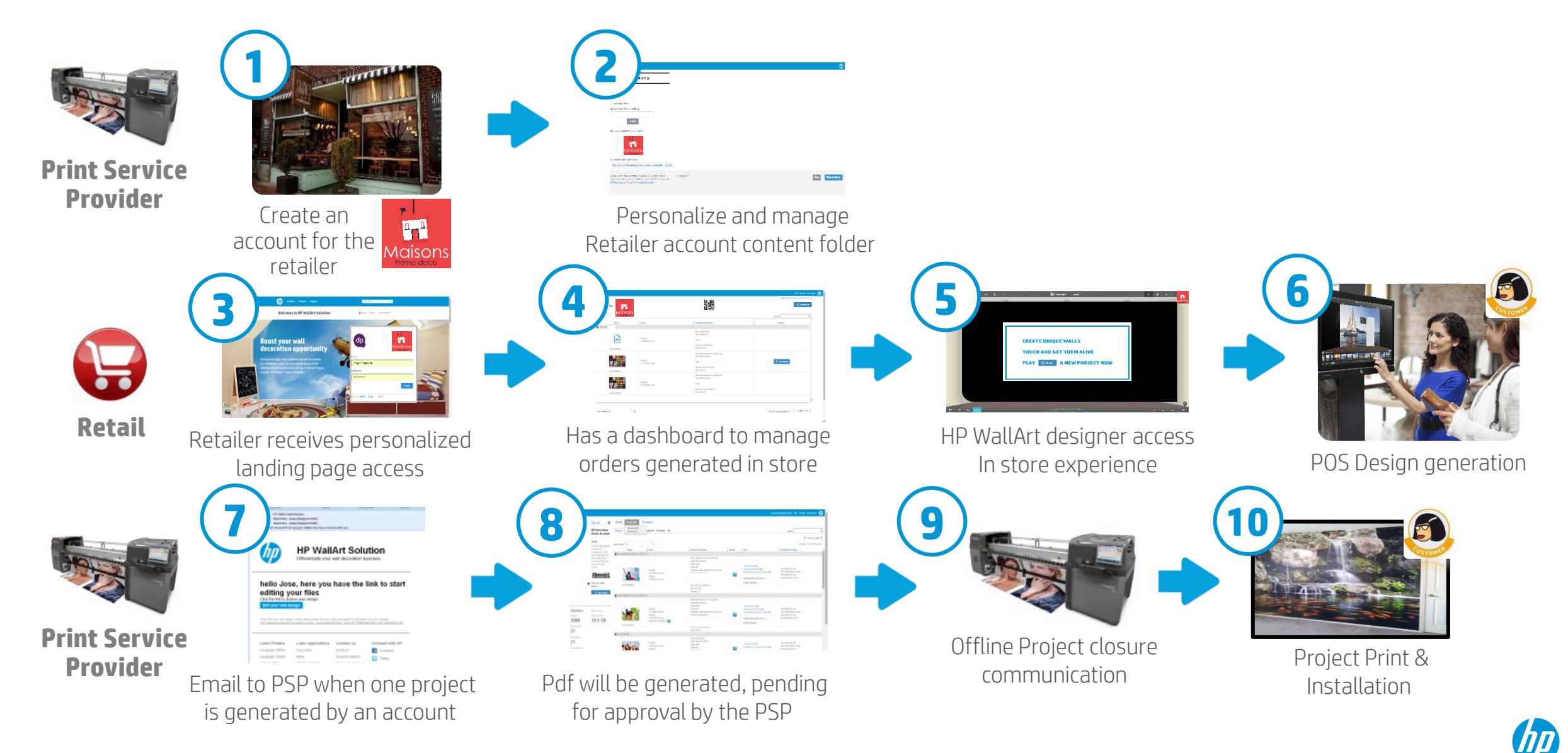

## Step by step how it works

February 2015

© Copyright 2014 Hewlett-Packard Development Company, L.P. The information contained herein is subject to change without notice.

#### **Print Service Provider Dashboard**

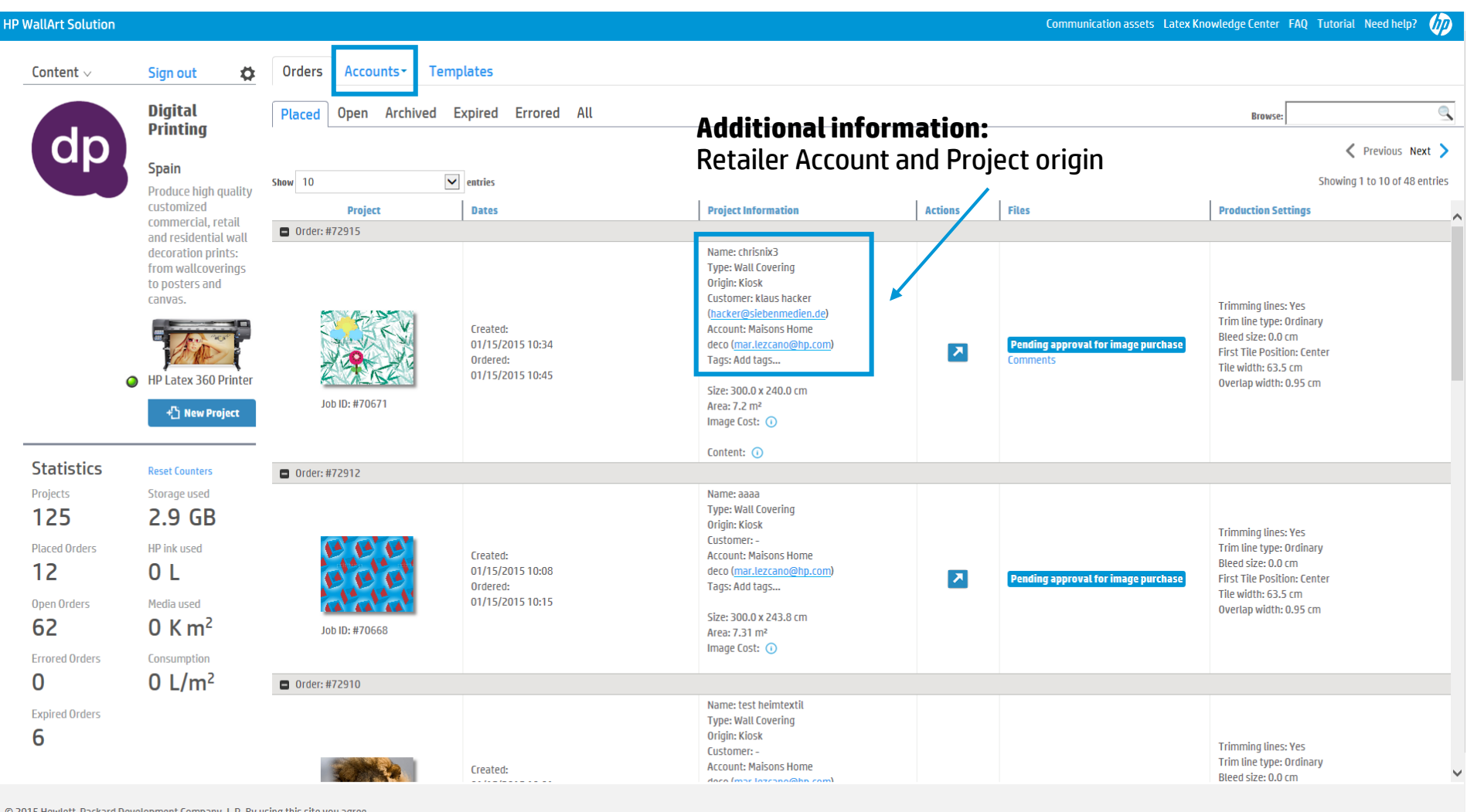

© 2015 Hewlett-Packard Development Company, L.P. By using this site you agree

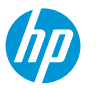

### **1** Create a new account for a retailer

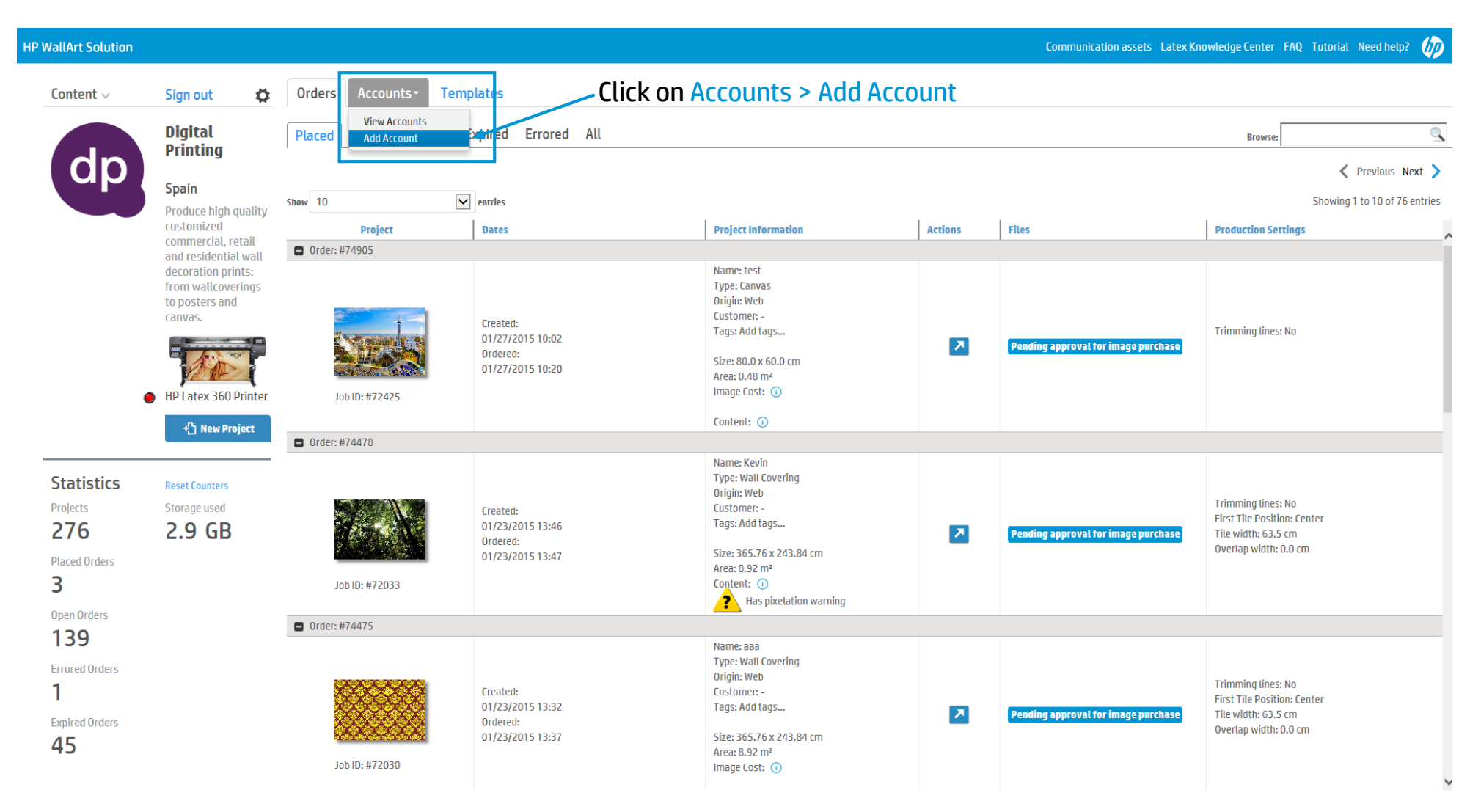

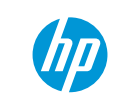

#### Add an Account for a retailer

| HP WallArt Solution                                                                                                    | Ø                     |
|----------------------------------------------------------------------------------------------------|-----------------------|
| Create new account                                                                                                    |                       |
| Name *                                                                                                    |                       |
| Email *                                                                                                    |                       |
| Password *                                                                                                    |                       |
| Password confirmation *                                                                                                    |                       |
| Logo path                                                                                                    |                       |
| deco_retailer.png browse                                                                                                    |                       |
| Contact Customize your designer's wall color                                                                                                    | Then, click on Create |
| Contact Name Phone number                                                                                                    |                       |
|                                                                                                    |                       |
| © 2015 Hewlett-Packard Development Company, L.P. By using this site you agree<br>to be bounded by the terms established by HP. This website complies with HP<br>Privacy statement and the HP Personal Data Rights Notice *= Required Fields | Back Create           |

#### **New account created**

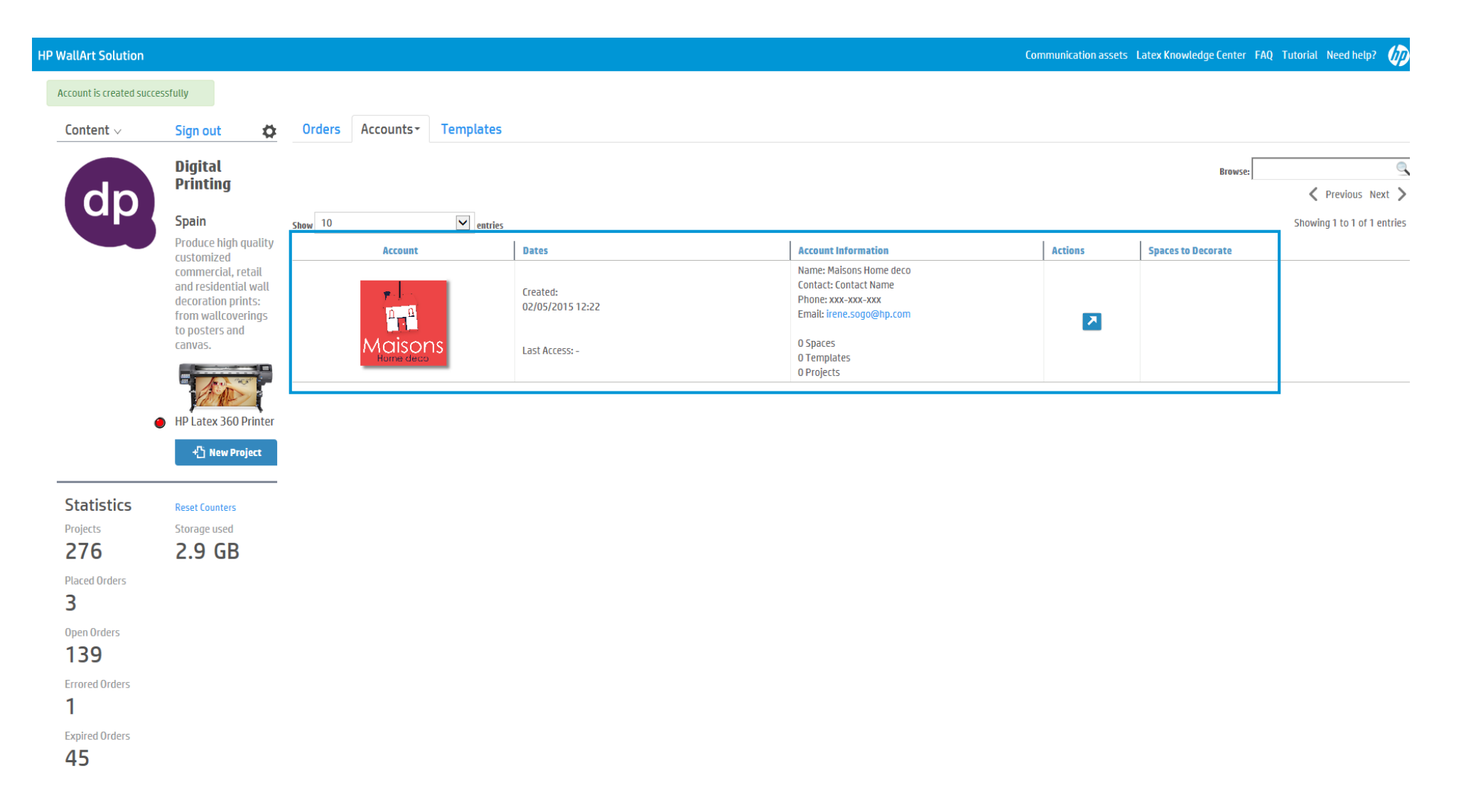

#### **View Accounts**

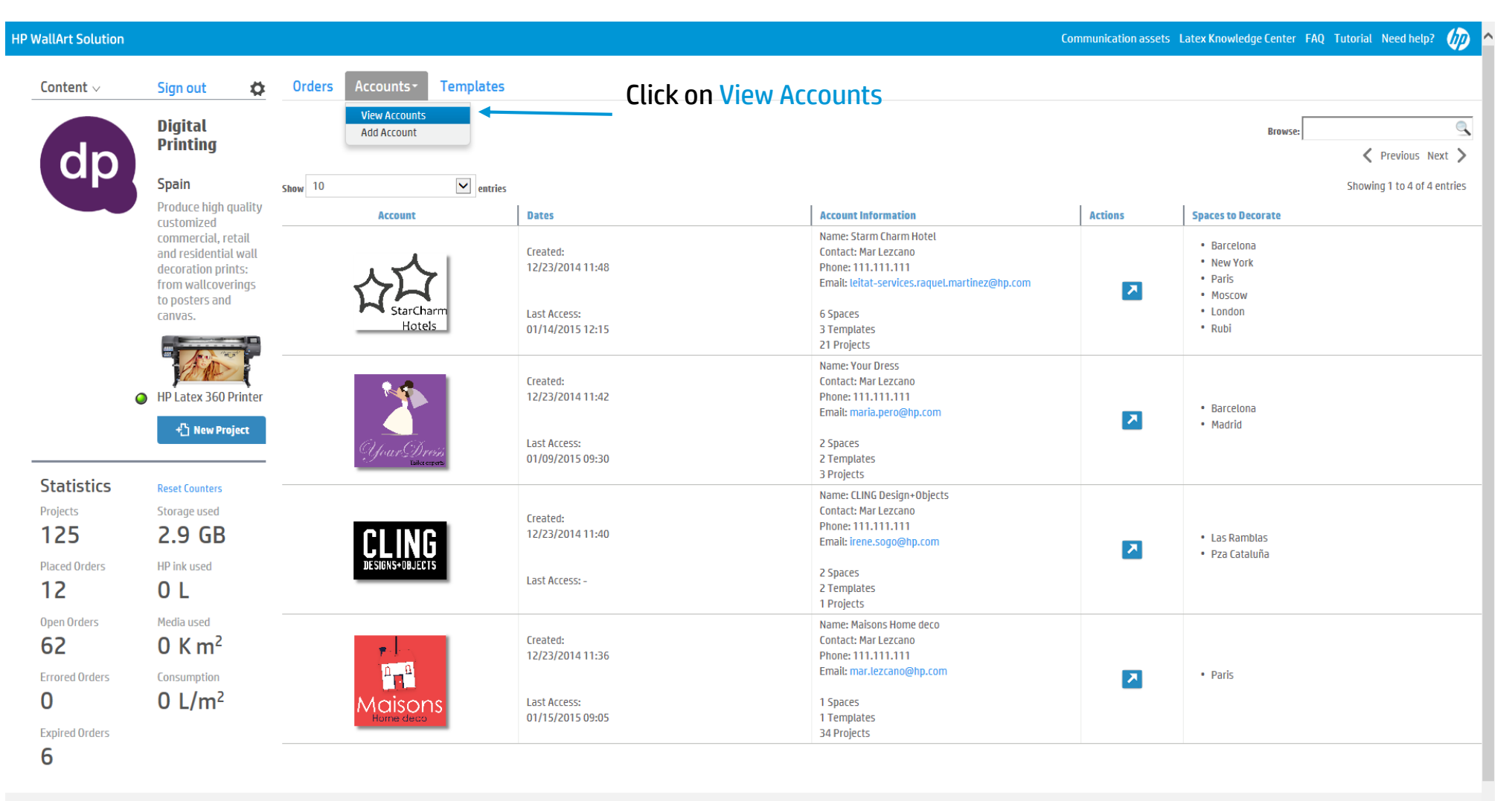

© 2015 Hewlett-Packard Development Company, L.P. By using this site you agree

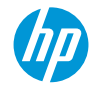

# **2** Retail Accounts Content Management

PSP can assign content folders with specific images to specific accounts

| HP WallArt Solution                                                                             |              |               |              |              |      |              |                         |                         |       |                     | FAQ Tutorial | Need help? |
|-------------------------------------------------------------------------------------------------|--------------|---------------|--------------|--------------|------|--------------|-------------------------|-------------------------|-------|---------------------|--------------|------------|
| Animals<br>Create New                                                                           |              | Click on      | Settings     |              |      |              |                         |                         |       |                     |              |            |
| Background i Settings                                                                           |              |               |              |              |      | You ca       | n drag and drop these e | lements to change their | order | Fonts               |              |            |
| * Select File                                                                                   |              |               |              |              |      |              |                         |                         |       | * Fonts * Select F  | Ont Upload   | ^          |
| Please enter name  I own the copyright to this image and agree to the terms of use  Upload      | bear on rock | bear on water | koalas<br>@• | zebra<br>@ • | Lion | rhino<br>@ • | tigers family           | Lion<br>@ •             | 1     | HP Simplified       | Delete       | v          |
| <                                                                                               |              |               |              |              |      |              |                         |                         | >     |                     |              |            |
| Objects                                                                                         |              |               |              |              |      | You ca       | n drag and drop these e | lements to change their | order | Default Text Colors |              |            |
| Select File  Please enter name  I own the copyright to this Image and agree to the Terms of use |              |               |              |              |      |              |                         |                         |       | # FFFFFF Ad         | d Color      |            |
| Upload                                                                                          |              |               |              |              |      |              |                         |                         | >     |                     |              | ×          |

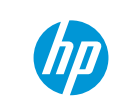

#### **Retailer Accounts Content Management**

| HP WallArt Solution                                                                                                    |      | Ø               |
|----------------------------------------------------------------------------------------------------|------|-----------------|
| Animals Settings Click on Settings                                                                                                    |      |                 |
| Name * Animals                                                                                                    |      |                 |
| PSPs or manufacturers are able to protect<br>Password * their content folder with a password                                                                                                    |      |                 |
| Hide   PSPs or manufacturers are able to make a content folder not visible                                                                                                    |      |                 |
| Disable scaling of objects         Thumbnail (JPEG or PNG less than SMB only)         Browse                                                                                                    |      |                 |
| Delete this content source?                                                                                                    |      |                 |
| https://designer.hpwallart.com/xxx/xxx_custom_animals                                                                                                    |      |                 |
| © 2015 Hewlett-Packard Development Company, L.P. By using this site you agree<br>to be bounded by the terms established by HP. This website complies with HP<br>Privacy statement and the HP Personal Data Rights Notice * Required field | Back | Update Settings |

### **Retailer Accounts Content Management**

Select the content your wish to offer for each Account

| HP WallArt Solution                                                                                                    | $\psi$                                                              |
|----------------------------------------------------------------------------------------------------|---------------------------------------------------------------------|
| Animals Settings                                                                                                    |                                                                     |
| Name * Animals                                                                                                    |                                                                     |
| Enable Authentication Password *                                                                                                    |                                                                     |
| ☐ Hide Show to accounts Select all                                                                                                    | You can Select all or click on Show to accounts enabling the        |
| Maisons Home deco CLING Design+Objects                                                                                                    | PSP to assign content to different Accounts by clicking on it/them. |
| Your Dress Starm Charm Hotel                                                                                                    |                                                                     |
| UISADIE Scaung or objects Thumbnail (JPEG or PNG less than 5MB only) Browse                                                                                                    | Once all the content folders have been managed, remember to         |
| Delete this content source?<br>New project with this content source                                                                                                    | "Update Settings"                                                   |
| https://designer.hpwallart.com/xxx/xxx_custom_animals                                                                                                    |                                                                     |
| © 2015 Hewlett-Packard Development Company, L.P. By using this site you agree<br>to be bounded by the terms established by HP. This website complies with HP<br>Privacy statement and the HP Personal Data Dinbts Notice | * = Required field Back Update Settings                             |

© Copyright 2014 Hewlett-Packard Development Company, L.P. The information contained herein is subject to change without notice.

### **3** Send an Email login page Access to the retailer new account

| WallArt Solution                             |                                                                                                    |         |                     |                   |                                                                  |                                                                                                    | Communication assets                | Latex Knowledge Center FA                                                                                    | NQ Tutorial Need help? 🅢               |
|----------------------------------------------|----------------------------------------------------------------------------------------------------|---------|---------------------|-------------------|------------------------------------------------------------------|----------------------------------------------------------------------------------------------------|-------------------------------------|----------------------------------------------------------------------------------------------------|----------------------------------------|
| Content $\lor$                               | Sign out                                                                                                    | Orders  | Accounts -          | Templates         |                                                                  |                                                                                                    |                                     |                                                                                                    |                                        |
| dn                                           | Digital<br>Printing                                                                                                 |         |                     |                   |                                                                  |                                                                                                    |                                     | Browse:                                                                                                    | Previous Next >                        |
| (up)                                         | Spain                                                                                                    | Show 10 |                     | ✓ entries         |                                                                  |                                                                                                    |                                     |                                                                                                    | Showing 1 to 4 of 4 entries            |
|                                              | Produce high quality                                                                                                |         | Account             |                   | Dates                                                            | Account Information                                                                                                    | Actions                             | Spaces to Decorate                                                                                           |                                        |
|                                              | commercial, retail<br>and residential wall<br>decoration prints:<br>from wallcoverings<br>to posters and<br>canvas. |         | く<br>StarCh<br>Hote | arm<br>els        | Created:<br>12/23/2014 11:48<br>Last Access:<br>01/14/2015 13:22 | Name: Starm Charm Hotel<br>Contact: Mar Lezcano<br>Phone: 111.111.111<br>Email: leitat-services.raquel.martinez@hp.com<br>6 Spaces<br>3 Templates |                                     | <ul> <li>Barcelona</li> <li>New York</li> <li>Paris</li> <li>Moscow</li> <li>London</li> <li>Rubi</li> </ul> |                                        |
| G                                            | HP Latex 360 Printer                                                                                                |         |                     |                   | Created:<br>12/23/2014 11:42                                     | 22 Projects<br>Name: Your Dress<br>Contact: Mar Lezcano<br>Phone: 111.111.111<br>Email: maria.pero@hp.com                                         | 2                                   | • Barcelona<br>• Madrid                                                                                      |                                        |
|                                              |                                                                                                    |         | Your Dite           | resjój<br>copertu | Last Access:<br>01/09/2015 09:30                                 | 2 Spaces<br>2 Templates<br>3 Projects                                                                                                    |                                     |                                                                                                    |                                        |
| Statistics<br>Projects<br>187                | Reset Counters<br>Storage used<br>4.3 GB                                                                            |         | CLIN                | R                 | Created:<br>12/23/2014 11:40                                     | Name: CLING Design+Objects<br>Contact: Mar Lezcano<br>Phone: 111.111.111<br>Email: irene.sogo@hp.com                                              |                                     | • Las Ramblas                                                                                                | Click on the arrow                     |
| Placed Orders <b>27</b>                      | HP ink used                                                                                                    |         | DESIGNS+OBJEC       | TS                | Last Access:<br>01/16/2015 11:38                                 | 2 Spaces<br>4 Templates<br>1 Projects                                                                                                    | Add space<br>Access the accou       | unt's landing page                                                                                           | and click on Emai<br>login page access |
| Open Orders <b>88</b>                        | Media used<br><b>0 K m<sup>2</sup></b>                                                                              |         | - <b>F</b> .        |                   | Created:<br>12/23/2014 11:36                                     | Name: Maisons Home deco<br>Contact: Mar Lezcano<br>Phone: 111.111.111                                                                             | Email login page<br>Launch designer | e access to the account                                                                                      | the account                            |
| Errored Orders<br><b>1</b><br>Expired Orders | Consumption O L/m <sup>2</sup>                                                                                      |         | Maison<br>Home deco | าร                | Last Access:<br>01/15/2015 17:29                                 | Email: mar.lezcano@hp.com<br>1 Spaces<br>1 Templates<br>61 Projects                                                                               | Settings                            |                                                                                                    |                                        |

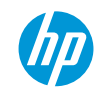

### Email sent confirmation in PSP dashboard

| HP WallArt Solution                                         |                                                                                                    |         |                  |                              |                                                      |                                                                                                    | Communicatio | n assets Latex Knowledge Center FAQ Tutorial Need help? 🍿 |
|-------------------------------------------------------------|----------------------------------------------------------------------------------------------------|---------|------------------|------------------------------|------------------------------------------------------|----------------------------------------------------------------------------------------------------|--------------|-----------------------------------------------------------|
| Login page access has                                       | s been emailed to Maisons Hon                                                                                                    | ne deco |                  | – Make sui                   | re you receive thi                                   | s notification on your dashbo                                                                                                    | oard,        |                                                           |
| Content $\lor$                                              | Sign out 🛛 🗳                                                                                                    | Ord     | ers Accounts - T | emp <b>to</b> sconfir        | m your login pag                                     | e access has been sent                                                                                                    |              |                                                           |
| dia                                                         | Digital<br>Printing                                                                                                    |         |                  |                              |                                                      |                                                                                                    |              | Browse:                                                   |
| ( ap                                                        | Spain                                                                                                    |         | 10               | ▼                            |                                                      |                                                                                                    |              | Showing 1 to 4 of 4 entries                               |
|                                                             | Produce high quality                                                                                                    | Show    | Account          | entries                      | PS                                                   | Account Information                                                                                                    | Actions      | Spares to Decorate                                        |
|                                                             | customized<br>commercial, retail<br>and residential wall<br>decoration prints:<br>from wallcoverings<br>to posters and<br>canvas. |         | Jour Dr.         | Cre<br>02/<br>Las            | ated:<br>05/2015 12:32<br>t Access: -                | Name: Your Dress<br>Contact: Contact<br>Phone: xxx-xxx-xxx<br>Email: digitalprintingbcn@gmai.com<br>O Spaces<br>O Templates<br>O Projects            | Z            |                                                           |
|                                                             | HP Latex 360 Printer     New Project                                                                                              |         | StarCha<br>Hote  | Cre<br>02/<br>s Las          | ated:<br>05/2015 12:30<br>t Access: -                | Name: StarCharm Hotels<br>Contact: Contact<br>Phone: xxx-xxx<br>Email: maria.pero.baig@hp.com<br>0 Spaces<br>0 Templates<br>0 Perioder               | 2            |                                                           |
| Statistics<br>Projects<br>286<br>Placed Orders<br>4         | Reset Counters<br>Storage used<br><b>3.0 GB</b><br>HP ink used<br><b>28.1 L</b>                                                   |         |                  | Cre.<br>02/<br>S             | ated:<br>05/2015 12:27<br>t Access: -                | Virojects<br>Name: Cling Design+Objects<br>Contact: Contact<br>Phone: xxx-xxxx<br>Email: mar.lezcano@hp.com<br>O Spaces<br>O Templates<br>O Projects | 2            |                                                           |
| Open Orders<br>144<br>Errored Orders<br>1<br>Expired Orders | Media used<br>2.68 K m <sup>2</sup><br>Consumption<br>0.011 L/m                                                                   | 2       | Maisor           | Cre<br>02/<br>1 <b>S</b> Las | ated:<br>05/2015 12:22<br>t Access:<br>05/2015 13:01 | Name: Maisons Home deco<br>Contact: Contact Name<br>Phone: xxx-xxx<br>Email: irene.sogo@hp.com<br>4 Spaces<br>1 Templates<br>3 Projects              |              | • Madrid<br>• Barcelona<br>• London<br>• Berlin           |

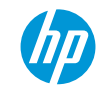

#### **Retailer Activation**

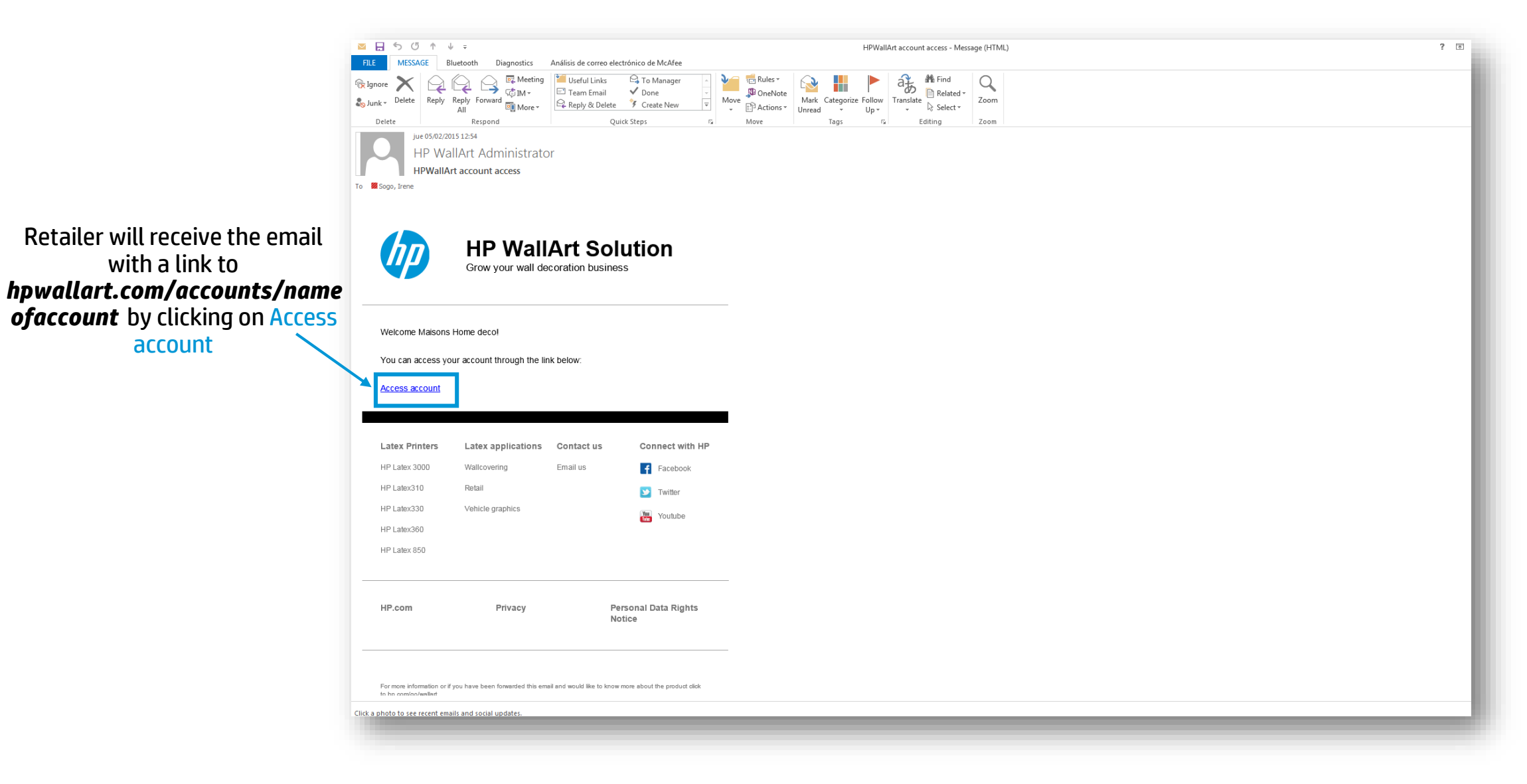

#### **Retailer's Landing Page**

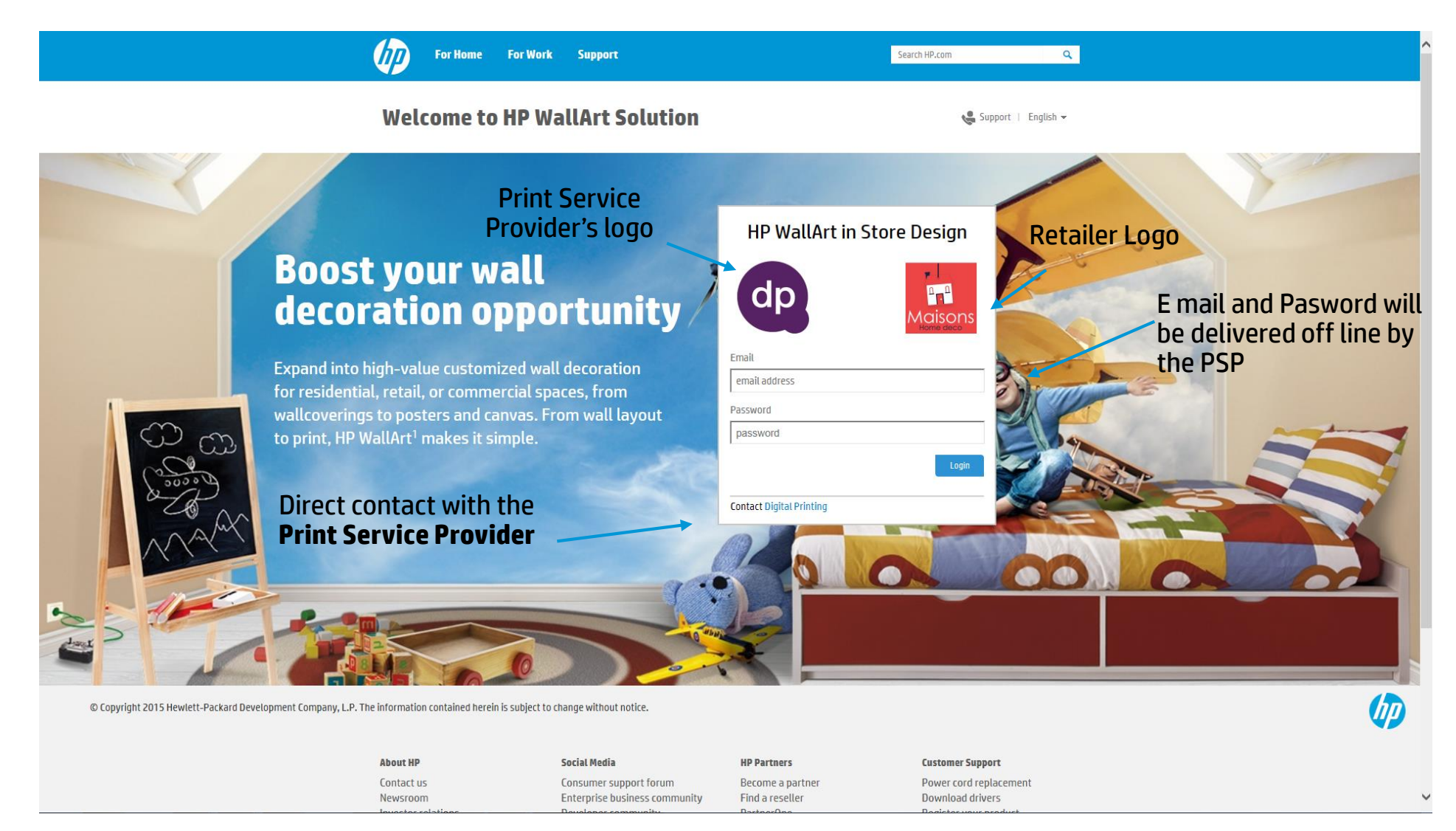

### **4** Start a project from Retailer Dashboard

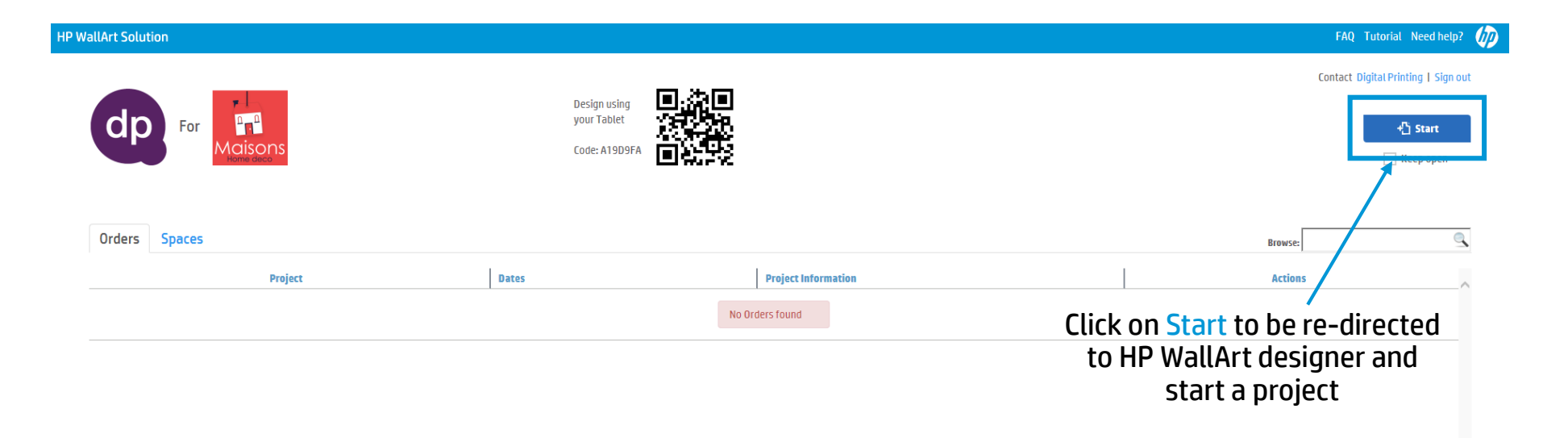

#### **Retailer customized designer**

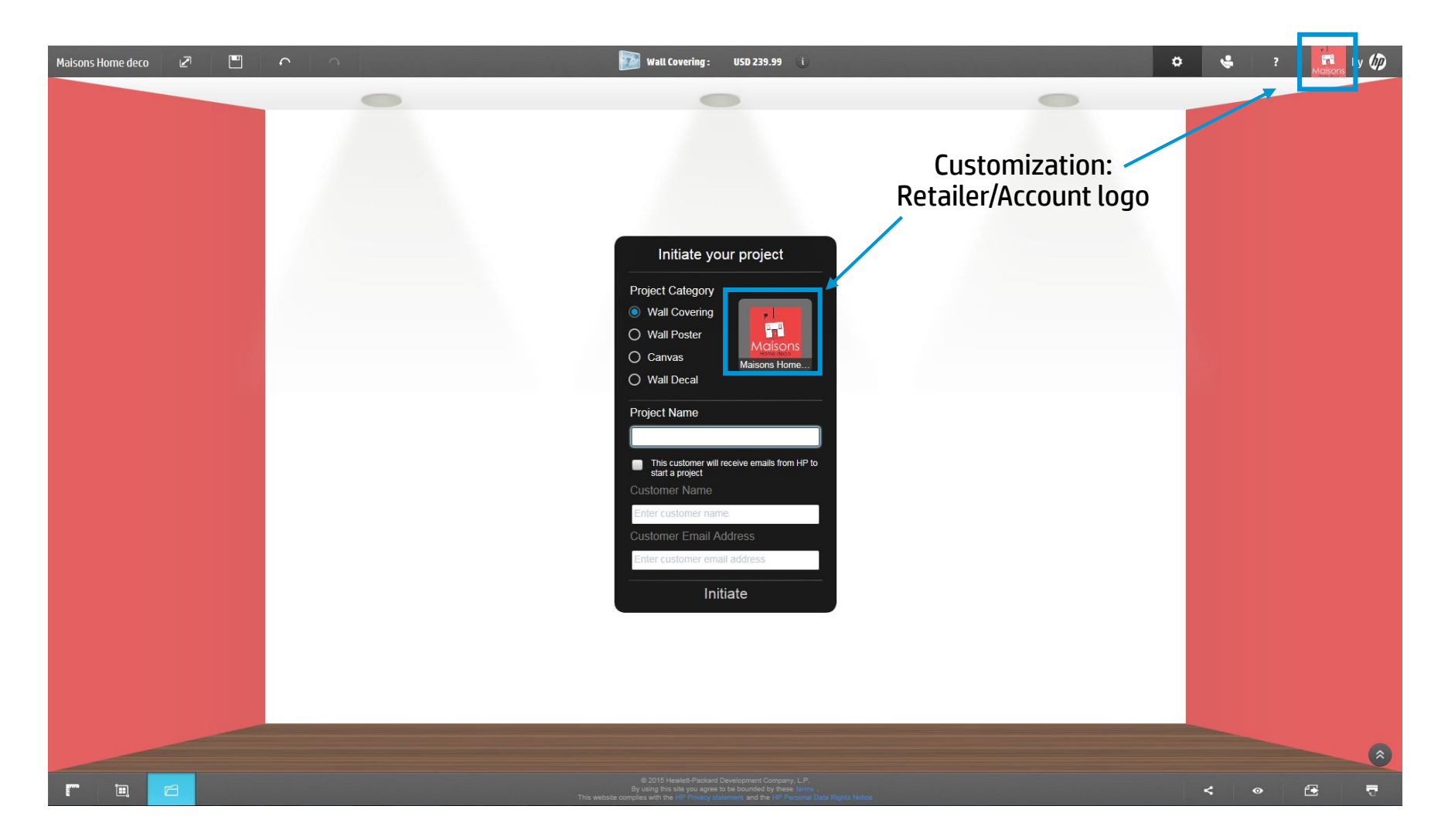

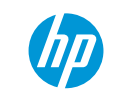

#### HP WallArt designer for Retailer

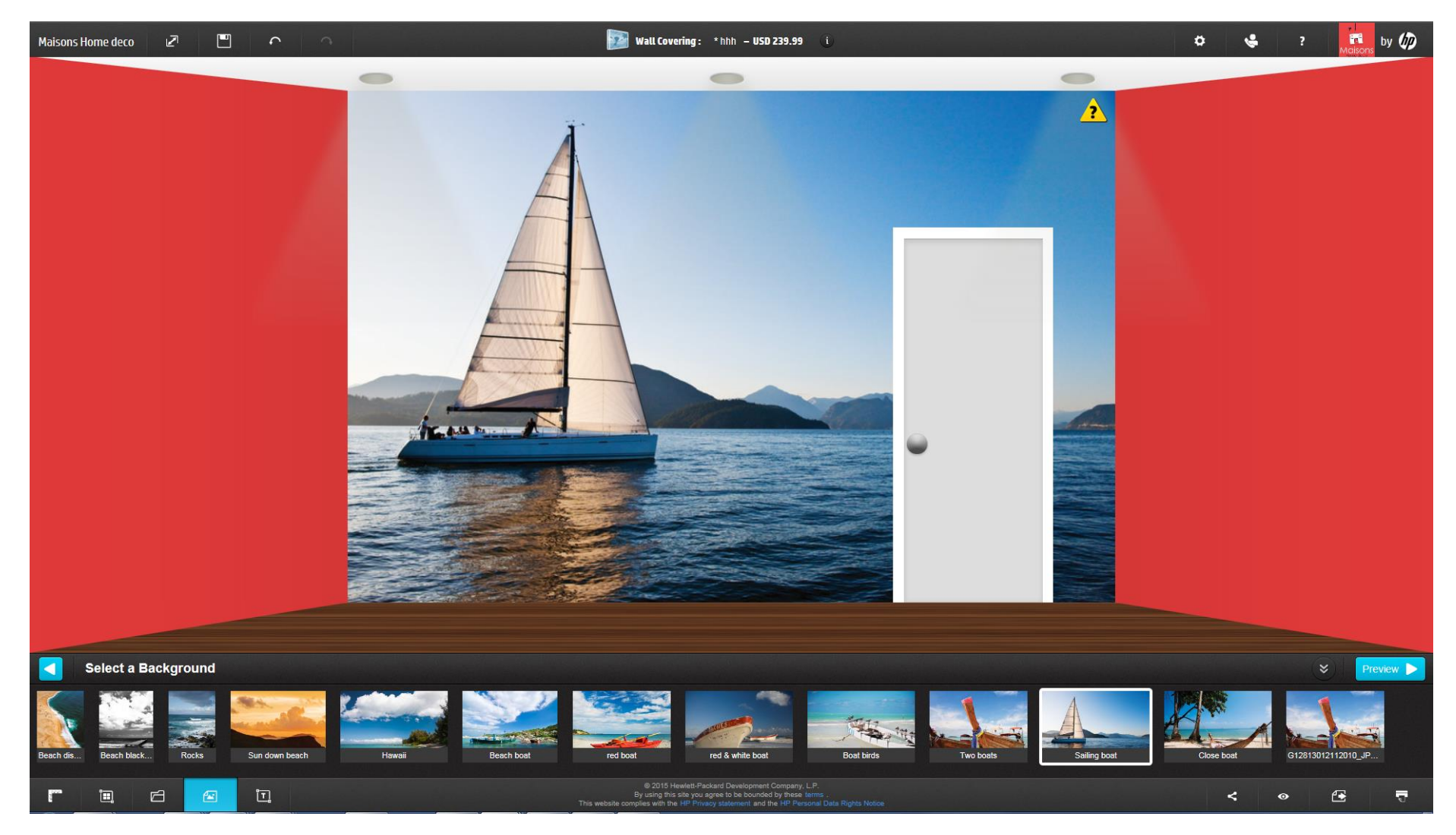

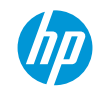

#### **Retailer Dashboard Management**

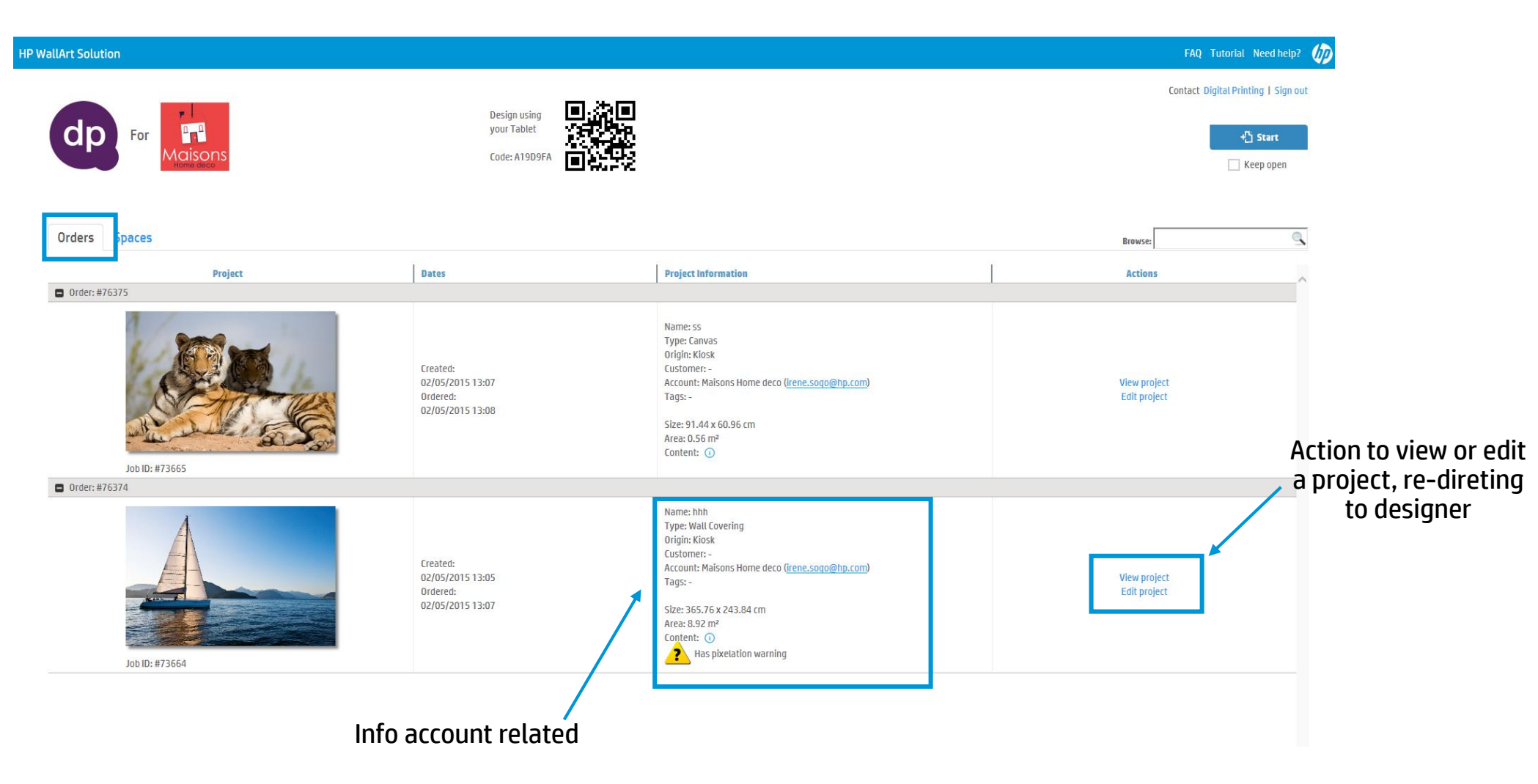

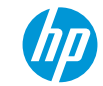

### **5** HP WallArt Designer starting page in retailer access points

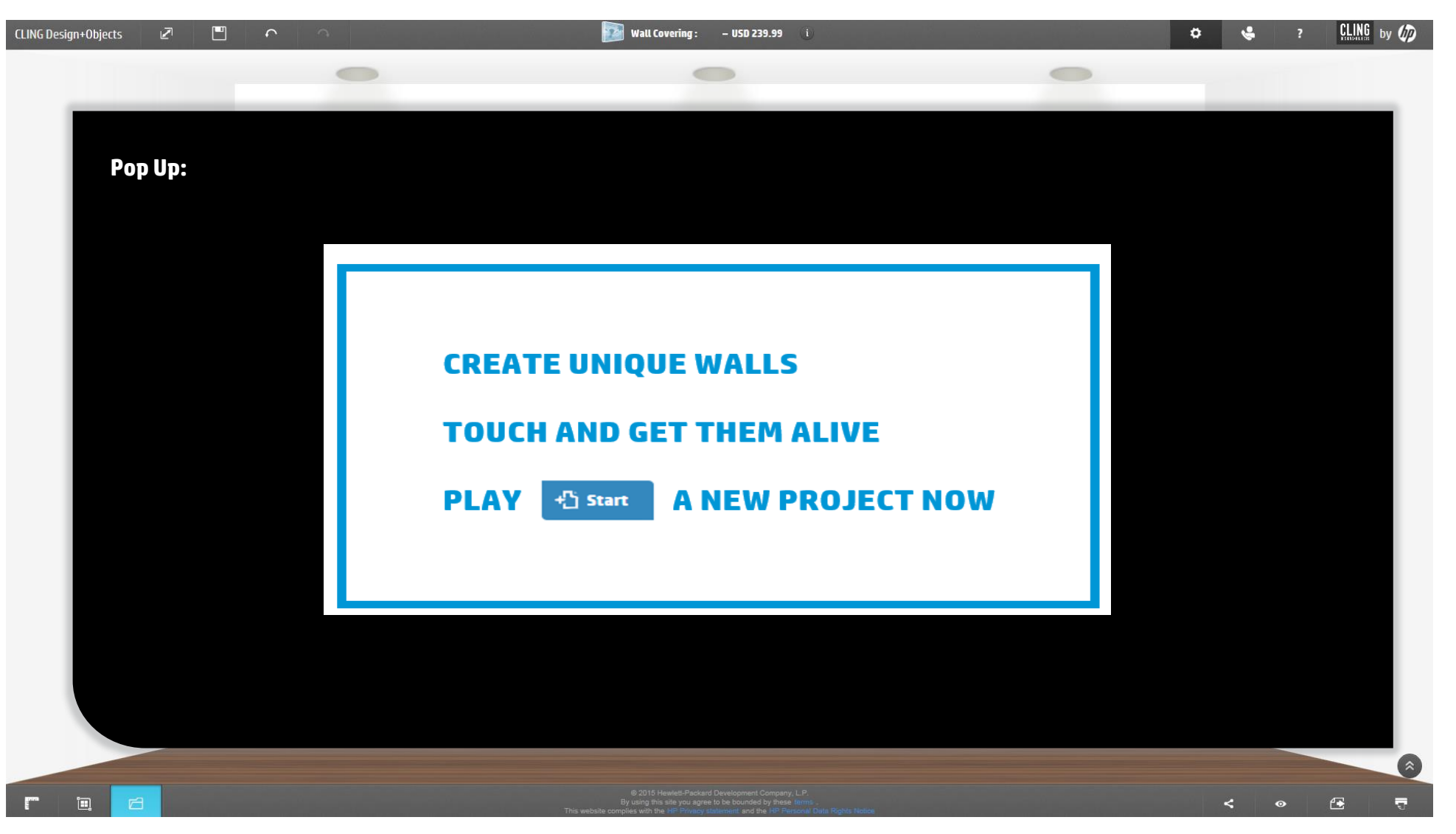

### **End User Communication**

| 🔤 🔒 🕤 ()                        | ↑ ↓ ÷                           |                                                                               |                                             | HP WallArt da project                   | , #76908 has been shared v | vith you - Message (HTML) | ? 🗹 - 🗗 🎽 |
|---------------------------------|---------------------------------|-------------------------------------------------------------------------------|---------------------------------------------|-----------------------------------------|----------------------------|---------------------------|-----------|
| FILE MESSA                      | GE Bluetooth Diagnostics        | Análisis de correo electrónico de McAfee                                      |                                             |                                         |                            |                           |           |
| िॡ Ignore X<br>toplank + Delete | Reply Reply Forward             | Useful Links G To Manager<br>Team Email V Done<br>Reply & Delete Y Create New | Aules ▼     Move     PoreNote     Actions ▼ | Mark Categorize Follow<br>Unread • Up • | Translate<br>↓ Select →    | Zoom                      |           |
| Delete                          | Respond                         | Quick Steps                                                                   | G Move                                      | Tags 5                                  | Editing                    | Zoom                      | A         |
| lu                              | in 09/02/2015 15:18             |                                                                               |                                             |                                         |                            |                           |           |
| H H                             | P WallArt Administrate          | or                                                                            |                                             |                                         |                            |                           |           |
| F                               | IP WallArt da project, #76908 h | as been shared with you                                                       |                                             |                                         |                            |                           |           |
| To Sogo, Irene                  |                                 |                                                                               |                                             |                                         |                            |                           |           |

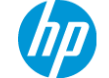

#### **HP WallArt Solution**

Grow your wall decoration business

hello Customer name, here you have the link to start editing your files

Click the link to access your design:

#### Edit your wall design

If the "Edit your wall design" button above does not work, copy and paste the link below into your browser https://designer.hpwallart.com/xxx?project\_token=641918c5-5a57-d724\_ 92e1-136b5e1d186

#### Edit your wall design with Android tablet or iPad app

If the "Edit your wall design with Android tablet or iPad app" button above does not work, copy and paste the link below into your browser <u>https://designer.hpwallart.com/projects/641918c5-5a57-d724-92e1-</u> <u>136bb5e1d186/launch\_in\_ipad</u>

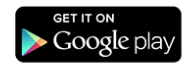

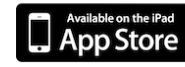

Use this WallArt digital code in the Android tablet or iPad application to create projects with Digital Printing : 8945F0

You are receiving this email because Digital Printing is managing the design of a project for you with your consent. Retailer can share the project by email

End user will receive a link to have a direct access to it

They will also receive a direct link to download the Hp WallArt app with the retailer account QR code To check how the desired design will check with the real Wall using the real photo emulation feature.

### 8 PDF will be generated, pending for approval by the PSP

Any job created from the HP WallArt Access points in deco-stores will be re-directed to the PSP's dashboard, pending for approval

| WallArt Solution                                                        |                                                                                               |                      |                                                                      |                                                                                                    |         | Communication assets Latex K        | nowledge Center FAQ Tutorial Need help? 💋                                                                                                    |       |
|-------------------------------------------------------------------------|-----------------------------------------------------------------------------------------------|----------------------|----------------------------------------------------------------------|----------------------------------------------------------------------------------------------------|---------|-------------------------------------|----------------------------------------------------------------------------------------------------|-------|
| Content v S                                                             | iign out 🛛 🛱                                                                                  | Orders Accounts Te   | emplates                                                             |                                                                                                    |         |                                     |                                                                                                    |       |
|                                                                         | )igital<br>Printing                                                                           | Placed Open Archived | Expired Errored All                                                  |                                                                                                    |         |                                     | Browse:                                                                                                    | k     |
|                                                                         | pain                                                                                          |                      |                                                                      |                                                                                                    |         |                                     | Previous Next >                                                                                                    |       |
| P                                                                       | roduce high quality                                                                           | Show 10              | entries                                                              |                                                                                                    |         |                                     | PSP need to appl                                                                                                    | ove t |
| 0                                                                       | ustomized<br>ommercial, retail                                                                | Project              | Dates                                                                | Project Information                                                                                                    | Actions | Files                               | Production Settings                                                                                                    | ^     |
| a<br>fi<br>tu<br>c<br>P<br>H                                            | IP Latex 360 Printer                                                                          | Job ID: #70400       | Created:<br>01/13/2015 17:56 UTC<br>Ordered:<br>01/13/2015 18:04 UTC | Name: Hall<br>Type: Wall Covering<br>Origin: Klosk<br>Customer: -<br>Account: DIY Retail<br>Stores ( <u>example2@bcndemo.com</u> )<br>Tags: Add tags<br>Size: 365.76 x 243.84 cm<br>Area: 8.92 m <sup>2</sup>     | 2       | Pending approval for image purchase | Trimming lines: Yes<br>Trim line type: Ordinary<br>Bleed size: 0.0 cm<br>First Tile Position: Left<br>Tile width: 50.0 cm<br>Overlap width: 1.0 cm    |       |
| Statistics R                                                            | eset Counters                                                                                 | Order: #72912        |                                                                      |                                                                                                    |         |                                     |                                                                                                    |       |
| Projects S<br>125 2<br>Placed Orders H<br>12 0<br>Open Orders M<br>62 0 | torage used<br>2.9 GB<br>IP ink used<br>D L<br>Iedia used<br>D K m <sup>2</sup><br>onsumption | Job ID: #70668       | Created:<br>01/15/2015 10:08<br>Ordered:<br>01/15/2015 10:15         | Name: aaaa<br>Type: Wall Covering<br>Origin: Klosk<br>Customer: -<br>Account: Maisons Home<br>deco (mar.lezcano@hp.com)<br>Tags: Add tags<br>Size: 300.0 x 243.8 cm<br>Area: 7.31 m <sup>2</sup><br>Image Cost: ① |         | Pending approval for image purchase | Trimming lines: Yes<br>Trim line type: Ordinary<br>Bleed size: 0.0 cm<br>First Tile Position: Center<br>Tile width: 63.5 cm<br>Overlap width: 0.95 cm |       |
| 0 (                                                                     | ) L/m²                                                                                        | Order: #72910        |                                                                      |                                                                                                    |         |                                     |                                                                                                    |       |
| Expired Orders                                                          |                                                                                               |                      | Created:                                                             | Name: test heimtextil<br>Type: Wall Covering<br>Origin: Klosk<br>Customer: -<br>Account: Maisons Home<br>dore (marching)                                                                                          |         |                                     | Trimming lines: Yes<br>Trim line type: Ordinary<br>Bleed size: 0.0 cm                                                                                 | ~     |

© 2015 Hewlett-Packard Development Company, L.P. By using this site you agree

## Thank you